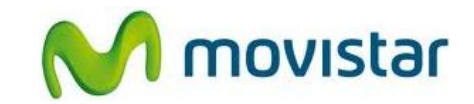

## Sección A: Pasos para conectar tu celular a una red Wi-Fi

(Las imágenes corresponden a la versión 5.0 del sistema operativo BlackBerry)

| 14:51       14 ≤       EDGE TII         movistar       Imovistar         Imovistar       Imovistar         Imovistar       Imovistar | <ol> <li>Ir al menú principal y seleccionar<br/>Gestionar Conexiones.</li> </ol>                                             |
|----------------------------------------------------------------------------------------------------|----------------------------------------------------------------------------------------------------|
| 14:51       14 ≥ EDGE ĭI         Desactivar todas las conexiones         Red móvil movistar         Wi-Fi Activado         Bluetooth         Estado de servicios         Configurar red Wi-Fi         Configurar Bluetooth         Opciones de red móvil         Opciones de Bluetooth         Configurar Contextornes                                                                                                    | <ol> <li>Seleccionar la casilla Wi-Fi.</li> <li>Esperar unos segundos mientras el estado se actualiza a Activado.</li> </ol> |
| 14:51       14 ≤       EDGE TII         Desactivar todas las conexiones          Red móvil movistar          Wi-Fi Activado       -         Bluetooth          Estado de servicios       -         Configurar red Wi-Fi       Configurar Bluetooth         Opciones de red móvil       Opciones de Wi-Fi         Opciones de Bluetooth          Opciones de Bluetooth                                                                                                    | 3. Seleccionar Configurar red Wi-Fi.                                                                                         |

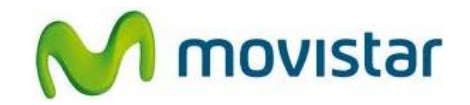

| Configurar Wi-Fi<br>Image: Bienvenido a la configuración Wi-Fi<br>Utilice esta aplicación para configurar una<br>conexión de red Wi-Fi.<br>Utilice una conexión Wi-Fi a la red de la<br>empresa para realizar las siguientes<br>tareas:<br>Image: Enviar y recibir mensajes de correo<br>electrónico<br>Image: Visitar páginas Web<br>Atrás Siguiente | 4. Seleccionar <b>Siguiente</b> .                                                                                                    |
|----------------------------------------------------------------------------------------------------|----------------------------------------------------------------------------------------------------|
| Configurar conexión Wi-Fi<br>WF<br>Seleccionar una opción<br>Agr. red manual.<br>Config.botón Accionar<br>Opciones de Wi-Fi<br>Atrás Cancelar                                                                                                    | <ol> <li>Seleccionar Buscar redes.</li> <li>Esperar unos segundos mientras el<br/>equipo busca las redes Wi-Fi disponibles.</li> </ol>                                         |
| Redes Wi-Fi disponibles                                                                                                    | <ol> <li>Una vez detectada las redes disponibles,<br/>posicionarse sobre el nombre de la red<br/>deseada, presionar la tecla Menú y luego<br/>seleccionar Conectar.</li> </ol> |

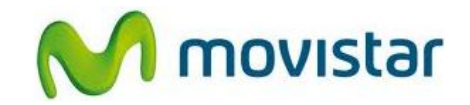

| Conexión satisfactoria<br>¿Guardar esta red Wi-Fi como perfil?<br>Sí ▼<br>Nombre del perfil:<br>Telefonica_Oro<br>(Casa, trabajo, etc)<br>Atrás Siguiente                                                                                                    | 7. Seleccionar <b>Siguiente</b> .                                                                                                    |
|----------------------------------------------------------------------------------------------------|----------------------------------------------------------------------------------------------------|
| Configuración Wi-Fi completa<br>I Correcto.<br>Priorizar perfiles de Wi-Fi<br>Finalizar                                                                                                    | 8. Seleccionar <b>Finalizar</b> .                                                                                                    |
| movistar       celefonica_0ro       EDGE ***         (1)       15:05       Jueves, 26 de agosto         Jueves, 26 de agosto       Image: Compare the second second seco | <ul> <li>9. Finalmente en la parte superior de la pantalla de inicio se mostrará el nombre de la red Wi-Fi.</li> <li>Ya puedes comenzar a navegar por Internet.</li> </ul> |

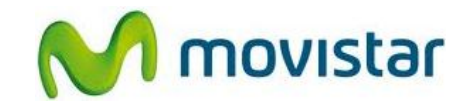

| Inicio     | <ul> <li>10. Cuando navegues por Internet a través de una red Wi-Fi, se mostrará el icono superior de Wi-Fi.</li> <li>Recuerda que si sales de la cobertura de la red Wi-Fi, el icono desaparecerá y el equipo se enganchará automáticamente a la red de Movistar.</li> </ul> |
|------------|----------------------------------------------------------------------------------------------------|
| Explorador | <ol> <li>Cuando navegues por Internet a través<br/>de la red de Movistar, se mostrará el<br/>icono EDGE (en mayúsculas).</li> </ol>                                                                                                    |
| Telefonica | • EDGE – indica cobertura 2G                                                                                                    |